## **Vector Standard Attributes**

**DID YOU KNOW ...** you can automatically generate database tables with standard descriptive statistics for lines and polygons?

## What Vector Standard Attributes Give You

- Create descriptive statistics for each polygon and line element
- Generate database tables called POLYSTATS and LINESTATS
- Use standard statistics values in vector processes

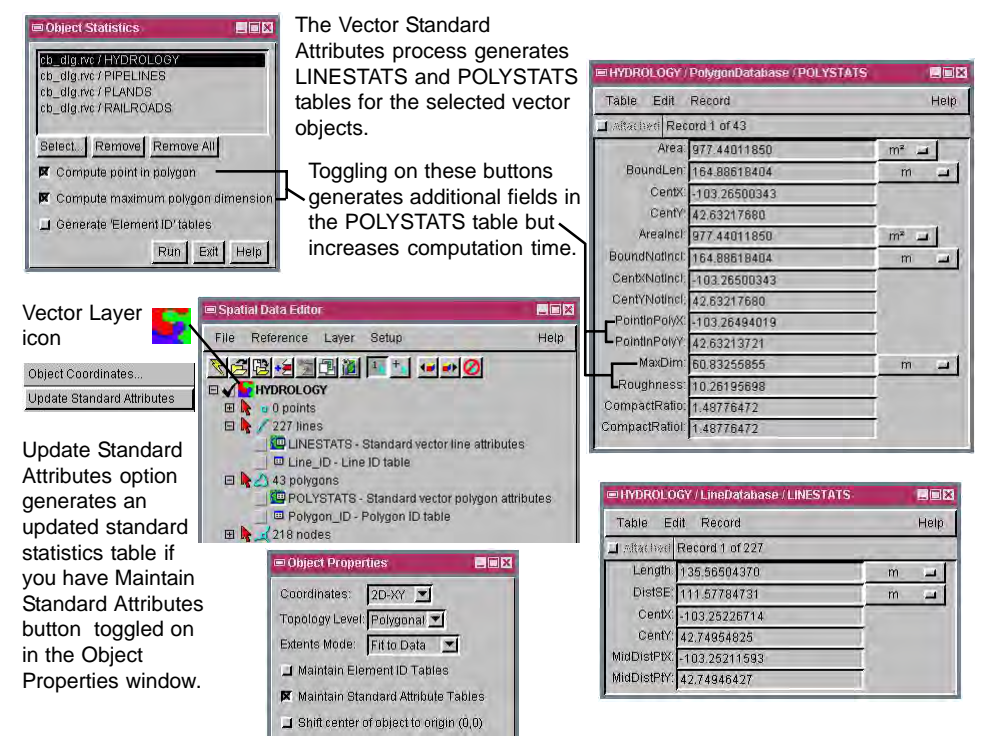

## How to Compute Vector Standard Attributes

- Select Geometric/Attributes/Standard from the menubar.
- Click on the Objects button to select the vector object or objects.
- Click on the Run button to calculate statistics; or
- In the Spatial Data Editor, open the vector object for editing.
- Select Layer/Properties from the Spatial Data Editor menu.
- Toggle on the Maintain Standard Attributes button and click OK.
- Right-click on the Vector Layer icon.
- Select Update Standard Attributes from the right mouse button menu.

## WANT TO KNOW MORE?

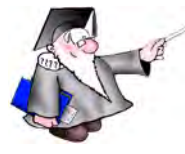

See the section entitled Standard Attributes in the Process volume of the:

**Online Reference Manual** 

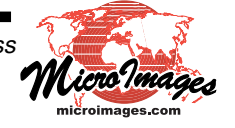